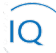

#### Overview

This Job Aid defines the steps to follow for collaborating on portfolio and program support items, such as issues, risks, decisions, changes, constraints, assumptions, lessons learned, and documents, in Sensei IQ.

Based on organizational policies and your specific requirements, you may not use all these support items on your portfolio or program.

There are eight (8) collaboration components available to help you deliver your portfolios and programs, and each is addressed here.

- 1. Managing issues
- 2. Managing risks
- 3. Tracking decisions
- 4. Recording and managing change requests
- 5. Documenting constraints
- 6. Capturing assumptions
- 7. Capturing lessons learned
- 8. Managing documents

With the exception of managing project documents, the components function similarly and if you are comfortable with one, you may not need to review the other components of this document.

### Managing issues

**Program Manager** 

Portfolio IQ – Issues tab

#### 1. CREATE NEW ISSUE

- a. Ensure you have the appropriate program open in **Portfolio IQ.**
- b. Click the **Issues** tab.

| III Power Apps                                                 | Sensei | 2 for Project                                                                                                    |    |                           |                                                                                                    | ୦ ବ                            |
|----------------------------------------------------------------|--------|----------------------------------------------------------------------------------------------------|----|---------------------------|----------------------------------------------------------------------------------------------------|--------------------------------|
| =                                                              |        | - 🗄 🗟 Save & Close 🕂 New 📋 Delete 🌵 Open in Team                                                                      | 15 | Open in SharePoin         | int 💍 Refresh 🖻 Share 🖾 Email a Link                                                                                                    |                                |
| <ul> <li>G Home</li> <li>G Recent</li> <li>✓ Pinned</li> </ul> | ~      | Cassowary Product Development<br><sup>hogram</sup><br>Details Strategic Goals Key Dates Projects Status Updates Stake | В  | Issues                    | Decisions Changes Constraints Assumptions Lessons Benefits Documents                                                                                                    | 2020 IT Portfolio<br>Portfolio |
| Leadership<br>釽 Insights<br>ም Portfolios                       |        | Program Name Cassowary Product Development                                                                            |    | Business Case<br>Overview | This program will provide for a mobile support  app, the introduction of three new product lines to confine meeting the name of our                                                                              |                                |
| Lui Programs<br>Intake<br>釽 Insights                           | A      | Description This program includes projects associated with the<br>Cassowary line of Products.                         |    | Options                   | Customers, and reduce our raw material  Outsourcing the development of the mobile app; establish a focus group to gather customer requirements; establish a supply chain that will allow us to reduce inventory. | 10%                            |

c. Click +New Issue.

| ues f | or Program                                    |                          |                      | C + 1                 | New Issue 💍           | Refresh |
|-------|-----------------------------------------------|--------------------------|----------------------|-----------------------|-----------------------|---------|
| ~     | Name $\vee$                                   | Assigned To $\checkmark$ | Status Reason $\vee$ | Priority $\checkmark$ | Category $\checkmark$ | Due D ↑ |
|       | Resource Constraint                           | Kenneth Steiness         | Closed               | 1 High                | Resource              | 🥥 10-Ap |
|       | Account number format may have to change      | Resource Constraint      | Active               | ↑ High                | Schedule              | 🔶 18-Au |
|       | Environmental regulations recently changed, a | an Bob Banker            | Active               | 1 High                | Scope                 | 30-Au   |

ÍQ)

Job Aid | Collaborating on portfolio and program support items

- d. Fill in the **Name** field. It is mandatory and should be clear and concise to help users identify the issue in screens, reports, and dashboards.
- e. Provide additional details in the remaining fields.
- f. Click Save and Close.

|   | Q | uick Create: Issue |                      | ×   |
|---|---|--------------------|----------------------|-----|
| D |   | Name               | *                    | *   |
|   |   | Assigned To        |                      |     |
|   |   | Status             | Active               |     |
|   |   | Category           |                      |     |
|   |   | Priority           | Medium               |     |
| E |   | Due Date           |                      | 1   |
|   |   | Description        |                      |     |
|   |   |                    |                      |     |
|   | _ |                    |                      |     |
|   |   | Resolution         |                      |     |
|   |   |                    |                      |     |
|   |   |                    |                      | ę   |
|   |   | F                  | Save and Close V Can | cel |

#### 2. UPDATE ISSUES

- a. Ensure you have the appropriate program open in **Portfolio IQ.**
- b. Click the **Issues** tab.

|   | Power Apps                                   | Sens   | ei IC  | ) for Project           |                                                                                   |    |                   |                                                                                                    |                           |     |
|---|----------------------------------------------|--------|--------|-------------------------|-----------------------------------------------------------------------------------|----|-------------------|----------------------------------------------------------------------------------------------------|---------------------------|-----|
|   | =                                            |        | ¢      | 🗄 🔛 Save 😭              | Save & Close 🕂 New 🗊 Delete 🏾 🕫 Open in Team                                      | IS | Open in SharePoir | int 🕐 Refresh 🖆 Share 🖼 Email a Link                                                                                                    |                           |     |
|   | <ul> <li>G Home</li> <li>G Recent</li> </ul> | ~      | (<br>F | Cassowary Product       | : Development                                                                     |    |                   | 2<br>p                                                                                                    | 020 IT Portfo<br>ortfolio | lio |
|   | 🖈 Pinned                                     | $\sim$ | 1      | Details Strategic Goals | s Key Dates Projects Status Updates Stake                                         | В  | Issues Risks      | Decisions Changes Constraints Assumptions Lessons Benefits Documents                                                                                                    |                           |     |
|   | Leadership                                   |        |        | Program                 |                                                                                   |    | Business Case     | Program Status                                                                                                    |                           |     |
|   | 渝 Insights                                   |        |        | Name                    | * Cassowary Product Development                                                   |    | Overview          | This program will provide for a mobile support                                                                                                    |                           |     |
| Г | Portfolios                                   |        | A      | Description             | This program includes projects associated with the<br>Cassowary line of Products. |    |                   | lines to continue meeting the needs of our customers, and reduce our raw material                                                                                                 |                           |     |
|   | Intake                                       |        |        | ,                       |                                                                                   |    | Options           | Outsourcing the development of the mobile app;<br>establish a focus group to gather customer<br>requirements; establish a supply chain that will<br>allow us to reduce inventory. | 10%                       |     |

c. Click on the **Issue** to be updated from the list.

| Cassowary Product Development<br>Program |        |                             |                  |             |          |                  |                      |             |                      |                       |           | 2020 IT Portfolio<br>Portfolio | Fred Sa<br>Sponsor | mple           | Active<br><sub>Status</sub> ~ |
|------------------------------------------|--------|-----------------------------|------------------|-------------|----------|------------------|----------------------|-------------|----------------------|-----------------------|-----------|--------------------------------|--------------------|----------------|-------------------------------|
| Details Strategic Goals Key Dates Pro    | ojects | Status Updates              | Stakeholders     | Issues      | Risks    | Decisions        | Changes              | Constraints | Assumptions          | Lessons Benefits      | Documents |                                |                    | <b>ጎድ</b> 1 Gr | oup Member                    |
| Issues PCF Control                       |        | Issues for Program          | n                |             |          |                  |                      |             |                      | +                     | New Issue | 🖒 Refresh 🛛                    | 馬 See as           | sociated r     | records                       |
| C                                        |        | $\checkmark \mid Name \lor$ |                  |             |          | Assig            | pned To $\checkmark$ | s           | itatus Reason $\vee$ | Priority $\checkmark$ | Category  | ~   D                          | ue Date 📫          | ~              |                               |
| 2                                        |        | Resource                    | Constraint       |             |          | Ken              | neth Steiness        | 4           | Active               | 1 High                | Resource  | ce 📢                           | 10-Apr             | -20            |                               |
| Overdue                                  |        | Account n                   | umber format may | y have to c | hange du | ir to priv: Nati | e Auchter            | Å           | Active               | 1 High                | Schedu    | le ┥                           | 18-Aug             | -20            |                               |
| 2                                        |        |                             |                  |             |          |                  |                      |             |                      |                       |           |                                |                    |                |                               |
| Active                                   |        |                             |                  |             |          |                  |                      |             |                      |                       |           |                                |                    |                |                               |
| O<br>Due Date<br>missing                 |        |                             |                  |             |          |                  |                      |             |                      |                       |           |                                |                    |                |                               |

- d. Update any field, as required.
- e. Click Save & Close.

ÍQ

Job Aid | Collaborating on portfolio and program support items

|   | ←          | E E 🗳 Sa          | ve & Close 🕂 New 🗊 Delete 🕐 Refresh 🖆 Share 🗔 Email a Link     |   |             |                                                                                                    |
|---|------------|-------------------|----------------------------------------------------------------|---|-------------|----------------------------------------------------------------------------------------------------|
|   | Ac<br>Issu | count number forr | nat may have to change dur to privacy issues                   |   |             | Cassowary Product Development Customer Account Inquiry Upgrade Program Project                                                                                   |
|   | De         | tails             |                                                                |   |             |                                                                                                    |
|   |            | Name *            | Account number format may have to change dur to privacy issues |   | Description | The account number currently has 4 characters of the customer's last name, privacy concerns<br>suggest the account number should have no identifying information |
|   |            | Assigned To       | A Nate Auchter                                                 |   |             | Update - NA - Dec 5, the privacy officer will confirm, but they beleive this is not enough to cause                                                              |
| D |            | Status            | Active                                                         |   |             | privacy concerns as no one can be uniquely identified by 4 characters of a last name.                                                                            |
|   |            | Category          | Schedule                                                       |   | Resolution  |                                                                                                    |
|   |            | Priority          | High Medium Low                                                |   |             |                                                                                                    |
|   |            | Due Date          | 18-Aug-20                                                      | Ē |             |                                                                                                    |

# Managing risks

Portfolio/Program Manager

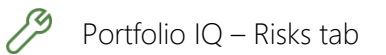

#### 1. CREATE NEW RISK

- a. Ensure you have the appropriate portfolio or program open in Portfolio IQ.
- b. Click the **Risks** tab.

| E Power Apps                                               | Sensei | Q for Project                                                                                               |       |                           |                                                                                                    | ୦ ବ                            |
|------------------------------------------------------------|--------|----------------------------------------------------------------------------------------------------|-------|---------------------------|----------------------------------------------------------------------------------------------------|--------------------------------|
| =                                                          |        | - 🗄 🔚 Save 🛱 Save & Close 🕂 New 🛍 Delete 📫 Open in Te                                                       | ams   | Open in SharePoint        | nt 🕐 Refresh 🖻 Share 🖾 Email a Link                                                                                                    |                                |
| <ul><li>☆ Home</li><li>③ Recent</li><li>☆ Pinned</li></ul> | ~<br>~ | Cassowary Product Development<br>Program<br>Details Strategic Goals Key Dates Projects Status Updates Stake | holde | ers B Risks               | Decisions Changes Constraints Assumptions Lessons Benefits Documen                                                                         | 2020 IT Portfolio<br>Portfolio |
| Leadership<br>🟦 Insights<br>📽 Portfolios                   |        | Program Name Cassowary Product Development Description This program includes projects associated with the   |       | Business Case<br>Overview | This program will provide for a mobile support<br>app, the introduction of three new product<br>lines to continue meeting the needs of our |                                |
| luil Programs<br>Intake<br>ណី Insights                     |        | Cassowary line of Products.                                                                                 |       | Options                   | customers, and reduce our raw material                                                                                                    | 10%                            |

c. Click +New Risk.

| Cassowary Product Development Program      |                                                    |                                                       |                    | 2020 IT Portfolio Fred Sample Active Sponsor Status |
|--------------------------------------------|----------------------------------------------------|-------------------------------------------------------|--------------------|-----------------------------------------------------|
| Details Strategic Goals Key Dates Projects | Status Updates Stakeholders Issues Risks Decisions | Changes Constraints Assumptions Lessons               | Benefits Documents | -                                                   |
| Matrix                                     | Risks for Program                                  | C                                                     | + New Risk         | 🖱 Refresh 🔍 See associated records                  |
| Risk Matrix 🖒                              | ✓   Name ∽                                         | Assigned To $\checkmark$   Status Reason $\checkmark$ | Category ~         | Due Date ↑ 🖂                                        |
| 5 1 0 0 0 0 0 0 0 0 0 0 0 0 0 0 0 0 0 0    | Staffing for the program                           | Steve Router Active                                   | Resource           | <ul> <li>29-Apr-20</li> </ul>                       |

- d. Fill in the **Name** field. It is mandatory and should be clear and concise to help users identify the risk in screens, reports, and dashboards.
- e. Provide additional details in the remaining fields.
- f. Click Save and Close.

ÍQ

Job Aid | Collaborating on portfolio and program support items

|   | Quick Create: Risk  |   |                    | ×       |   |
|---|---------------------|---|--------------------|---------|---|
| D | Name                | • |                    |         |   |
|   | Assigned To         |   |                    |         |   |
|   | Status              |   | Active             |         |   |
|   | Category            |   |                    |         |   |
|   | Due Date            |   |                    | <b></b> |   |
|   | Likelihood          | • |                    |         |   |
|   | Consequence         | • |                    |         |   |
| E | Cost                |   |                    |         |   |
|   | Description         |   |                    |         |   |
|   | Mitigation Plan     |   |                    |         |   |
|   | Cor G Plan          |   |                    |         |   |
|   | Trigger Description |   |                    |         |   |
|   | Trigger             |   | Date               |         |   |
|   |                     |   |                    |         |   |
|   |                     |   |                    |         |   |
|   |                     |   |                    |         |   |
|   |                     |   |                    | Ę       | 5 |
|   |                     |   |                    |         |   |
|   | F                   |   | Save and Close 🗸 🗸 | Cancel  |   |

#### 2. UPDATE RISKS

- a. Ensure you have the appropriate portfolio or program open in **Portfolio IQ.**
- b. Click the Risks tab.

| III Power Apps                                | see IQ for Project                                                                                                    |                   |
|-----------------------------------------------|----------------------------------------------------------------------------------------------------|-------------------|
| =                                             | 🔶 🔋 📾 Save 🛱 Save & Close 🕂 New 🛍 Delete 🕫 Open in Teams 🗣 Open in SharePoint 🕐 Refresh 🖄 Share 🖾 Email a Link                                      |                   |
| G Home                                        | Cassowary Product Development                                                                                                    | 2020 IT Portfolio |
| <ul><li>(c) Recent</li><li>☆ Pinned</li></ul> | Details Strategic Goals Key Dates Projects Status Updates Stakeholders B Risks Decisions Changes Constraints Assumptions Lessons Benefits Documents |                   |
| Leadership                                    | Program Business Case Program Status                                                                                                    |                   |
| ഷ്ണ് Insights                                 | Name Cassowary Product Development Overview This program will provide for a mobile support Program Completion                                       |                   |
| 88° Portfolios                                | A Description This program includes projects associated with the lines to continue meeting the needs of our customers, and reduce our raw material  |                   |
| Programs                                      | Cassowary line of Products. Options Outsourcing the development of the mobile app;                                                                  | 10%               |
| Intake                                        | estabilish a focus group to gather customer<br>requirements; establish a supply chain that will<br>allow us to reduce inventory.                    |                   |

c. Click on the **Risk** to be updated from the list.

| Cassov<br>Program | wary Product Development    |             |                       |               |       |           |             |             |               |         |          |          | 2020 IT Portfolio<br>Portfolio | Fred Sample<br>Sponsor | Active<br>Status | $\sim$ |
|-------------------|-----------------------------|-------------|-----------------------|---------------|-------|-----------|-------------|-------------|---------------|---------|----------|----------|--------------------------------|------------------------|------------------|--------|
| Details           | Strategic Goals Key Dates P | ects Status | Updates Stakeho       | olders Issues | Risks | Decisions | Changes     | Constraints | Assumptions   | Lessons | Benefits | Documen  | ts                             |                        |                  |        |
| Matrix            | x                           | Risks 1     | or Program            |               |       |           |             |             |               |         | +        | New Risk | 🖒 Refresh 🖩                    | 8 See associate        | d records        |        |
|                   | Risk Matrix                 | ~           | Name 🗸                |               |       |           | Assigned To | ~           | Status Reason | ~       | Catego   | ry 🗸     | Due Date                       | t ~                    |                  |        |
|                   | 5                           | С           | Staffing for the prog | jram          |       |           | Steve Rou   | ter         | Active        |         | Resou    | irce     | 29-/                           | Apr-20                 |                  |        |
| je                | 4 1                         |             |                       |               |       |           |             |             |               |         |          |          |                                |                        |                  |        |
| sequer            | 3                           |             |                       |               |       |           |             |             |               |         |          |          |                                |                        |                  |        |
| Con               | 2                           |             |                       |               |       |           |             |             |               |         |          |          |                                |                        |                  |        |
|                   | 1                           |             |                       |               |       |           |             |             |               |         |          |          |                                |                        |                  |        |
|                   | 1 2 3 4 5<br>Likelihood     |             |                       |               |       |           |             |             |               |         |          |          |                                |                        |                  |        |

- d. Update any field, as required.
- e. Click Save & Close

10

| <i>\</i> | E Save 8            | : Close 🕂 New 🔋 Delete 💍 Refresh 🗳 Share 🖾 Email a Link |         |                     |                                                                          |         |
|----------|---------------------|---------------------------------------------------------|---------|---------------------|--------------------------------------------------------------------------|---------|
| S<br>Ri  | taffing for the pro | gram                                                    |         |                     | Cassowary Product Development<br>Portfolio Program Project               | Benefit |
|          | etails              |                                                         |         |                     |                                                                          |         |
|          | Name                | * Staffing for the program                              |         | Description         | The PMO is experiencing problems finding adequate staff for this project |         |
|          | Assigned To         | A Steve Router                                          |         |                     |                                                                          |         |
|          | Status              | Active                                                  |         | Mitigation Plan     | Use sub-contractors                                                      |         |
|          | Category            | Resource                                                |         |                     |                                                                          |         |
| D        | Due Date            | 29-Apr-20                                               | <b></b> | Contingency Plan    | Delay one or more projects within the program until staff are available  |         |
|          | Likelihood          | * Possible                                              |         |                     |                                                                          |         |
|          | Consequence         | * Major                                                 |         | Trigger Description | Individual project schedule slippage                                     |         |
|          | Cost                | \$75,000.00                                             |         |                     |                                                                          |         |
|          |                     |                                                         |         | Trigger             | Tasks not completed                                                      |         |

## Tracking decisions

Portfolio/Program Manager

#### 1. CREATE NEW DECISION

- a. Ensure you have the appropriate portfolio or program open in Portfolio IQ.
- b. Click the **Decisions** tab.

|                 | Power Apps    | Sensei | IQ fo     | r Project                                                      |                                            |                                            |                   |                                                                                                    |                         |          |
|-----------------|---------------|--------|-----------|----------------------------------------------------------------|--------------------------------------------|--------------------------------------------|-------------------|----------------------------------------------------------------------------------------------------|-------------------------|----------|
| =               |               |        | ←         | 🗄 🔚 Save (                                                     | 🛱 Save & Close 🕂 New 🗊 Delete 🏾 🏶 Open in  | Teams                                      | Open in SharePoin | t 🕐 Refresh 🖻 Share 🖙 Email a Link                                                                                              |                         |          |
| Gi He           | lome<br>ecent | $\sim$ | Ca<br>Pro | ssowary Produ<br>gram                                          | uct Development                            |                                            |                   |                                                                                                    | 2020 IT Pe<br>Portfolio | ortfolio |
| 🖈 Pi            | inned         | $\sim$ | De        | tails Strategic Go                                             | oals Key Dates Projects Status Updates Sta | ikeholo                                    | lers Issues B     | Decisions Changes Constraints Assumptions Lessons Benefits Documents                                                            |                         |          |
| Leader          | rship         |        | F         | rogram                                                         |                                            |                                            | Business Case     | Program Status                                                                                                    |                         |          |
| 疝 In            | nsights       |        |           | Name                                                           | * Cassowary Product Development            |                                            | Overview          | This program will provide for a mobile support  Program Completion Program Completion                                           |                         |          |
| 8°° Po          | ortfolios     |        |           | Description This program includes projects associated with the |                                            | lines to continue meeting the needs of our |                   |                                                                                                    |                         |          |
| Liil Pr         | rograms       |        |           |                                                                | Cassowary line of Products.                |                                            | Ontions           | customers, and reduce our raw material                                                                                          | 100/                    |          |
| Intake<br>ឈំ In | nsights       |        |           |                                                                |                                            |                                            | Options           | establish a focus group to gather customer<br>requirements; establish a supply chain that will<br>allow us to reduce inventory. | 10%                     |          |

#### c. Click +New Decision.

| Cassowary Product Development Program |         |                                |                   |              |                    |             |               |                 |          | 2<br>P     | 020 IT Portfolio<br>ortfolio | Fred Sample<br>Sponsor | Active<br>Status |
|---------------------------------------|---------|--------------------------------|-------------------|--------------|--------------------|-------------|---------------|-----------------|----------|------------|------------------------------|------------------------|------------------|
| Details Strategic Goals Key Dates Pr  | rojects | Status Updates Stake           | eholders Issues F | Risks Decisi | ons Changes        | Constraints | Assumptions   | Lessons         | Benefits | Documents  |                              | *                      | 1 Group Membe    |
| Decisions for Program PCF Control     |         | Decisions for Program          |                   |              |                    |             |               |                 |          | С          | + New Decision               | n Ĉ Ref                | resh :           |
|                                       | Ö       | $\checkmark$ Name $\checkmark$ |                   |              | Assigned To $\lor$ | Status      | Reason $\vee$ | Priority $\lor$ |          | Due Date ↑ | ✓ Catego                     | ry 🗸                   |                  |
| 1                                     |         | Development ap                 | proach            |              | Malcom Hamilto     | on Activ    | e             | 1 High          |          | 24-Apr-    | 20 Resou                     | irce                   |                  |
| Overdue<br>decisions                  |         |                                |                   |              |                    |             |               |                 |          |            |                              |                        |                  |

- d. Fill in the **Name** field. It is mandatory and should be clear and concise to help users identify the decision in screens, reports, and dashboards.
- e. Provide additional details in the remaining fields.
- f. Click Save and Close.

Portfolio IQ – Decisions tab

Q)

Job Aid | Collaborating on portfolio and program support items

| Name                | *      |  |
|---------------------|--------|--|
| Description         |        |  |
| Status              | Active |  |
| Priority            | Medium |  |
| Due Date            |        |  |
| Category            |        |  |
| Escalation Required | No     |  |
| Escalation Manager  |        |  |
| Decision Date       |        |  |
| Approver            |        |  |
| Assigned To         |        |  |
|                     |        |  |

#### 2. UPDATE DECISIONS

- a. Ensure you have the appropriate portfolio or program open in **Portfolio IQ.**
- b. Click the **Decisions** tab.

| ··· Power Apps                                             | Sensei | IQ for Project                                                                                                    |          |                    |                                                                                                    |                    | ୵୕ୢ |  |  |  |
|------------------------------------------------------------|--------|----------------------------------------------------------------------------------------------------|----------|--------------------|----------------------------------------------------------------------------------------------------|--------------------|-----|--|--|--|
| =                                                          |        | - 🗄 🗟 Save 🖓 Save & Close + New 🗊 Delete 🇯 Oper                                                                                                    | in Teams | Open in SharePoint | 🖔 Refresh 🛛 🖆 Share 🖓 Email a Link                                                                                                    |                    |     |  |  |  |
| <ul><li>☆ Home</li><li>③ Recent</li><li>☆ Pinned</li></ul> | ~<br>~ | Cassowary Product Development<br>Program     2020<br>Portlo       Details     Strategic Goals     Key Dates     Projects     Status Updates     Stakeholders     Issues     Decisions     Changes     Constraints     Assumptions     Lessons     Benefits     Documents |          |                    |                                                                                                    |                    |     |  |  |  |
| Leadership                                                 |        | Program                                                                                                    |          | Business Case      |                                                                                                    | Program Status     |     |  |  |  |
| ش Insights<br>۳° Portfolios                                |        | Name         Cassowary Product Development           Description         This program includes projects associated with Cassowary line of Products.                                                                                                    | the      | Overview           | This program will provide for a mobile support<br>app, the introduction of three new product<br>lines to continue meeting the needs of our<br>customers, and reduce our raw material | Program Completion |     |  |  |  |
| Intake                                                     | 1      |                                                                                                    |          | Options            | Outsourcing the development of the mobile app;<br>establish a focus group to gather customer<br>requirements; establish a supply chain that will<br>allow us to reduce inventory.    |                    | 10% |  |  |  |

c. Click on the **Decision** to be updated from the list.

| Cassov<br>Program | vary Product D       | evelopme  | ent      |                          |               |          |       |           |                      |             |             |                         |          | :          | 2020 IT Portfolio<br>Portfolio | Fred Sample<br>Sponsor | Active<br>Status |
|-------------------|----------------------|-----------|----------|--------------------------|---------------|----------|-------|-----------|----------------------|-------------|-------------|-------------------------|----------|------------|--------------------------------|------------------------|------------------|
| Details           | Strategic Goals      | Key Dates | Projects | Status Updates           | Stakeholders  | Issues I | Risks | Decisions | Changes              | Constraints | Assumptions | Lessons                 | Benefits | Documents  |                                | <b>5</b> 2             | 1 Group Membe    |
| Decisio           | ns for Program PCF 0 | Control   |          | Decisions for Pro        | gram          |          |       |           |                      |             |             |                         |          |            | + New Decisi                   | on 💍 Ref               | resh :           |
|                   |                      |           | Ö        | $\checkmark$ Name $\lor$ |               |          |       | Ass       | gned To $\checkmark$ | Status      | Reason 🗸    | $ _{\rm Priority} \lor$ |          | Due Date ↑ | ∽ ∣ Cate                       | gory 🗸                 |                  |
|                   | 1                    |           |          | C Develop                | ment approach |          |       | Ma        | lcom Hamilt          | on Activ    | e           | 1 High                  |          | 24-Apr     | -20 Res                        | ource                  |                  |
|                   | Overdu               | e         |          |                          |               |          |       |           |                      |             |             |                         |          |            |                                |                        |                  |

- d. Update any field, as required.
- e. Click Save & Close.

| D  | evelopment ap     | proach                            |                                    |                        |                     |                   |
|----|-------------------|-----------------------------------|------------------------------------|------------------------|---------------------|-------------------|
| De | ecision<br>etails |                                   |                                    |                        |                     |                   |
| Ī  | Name              | * Development approach            |                                    |                        | Escalation Required | Yes               |
|    | Description       | Will we manage all of the develop | ment internally, outsource, or coo | ordinate with platform | Escalation Manager  | A Bob Banker      |
|    |                   |                                   |                                    |                        | Decision Date       | 26-Apr-20         |
|    | Status            | Active                            |                                    |                        | Approver            | A Bill Speker     |
|    | Priority          | High                              | Medium                             | Low                    | Assigned To         | A Malcom Hamilton |
|    | Due Date          | 24-Apr-20                         |                                    | Ē                      |                     |                   |
|    | <u> </u>          |                                   |                                    |                        |                     |                   |

### Recording and managing change requests

Portfolio/Program Manager

Portfolio IQ – Changes tab

#### 1. CREATE NEW CHANGE REQUEST

- a. Ensure you have the appropriate portfolio or program open in Portfolio IQ.
- b. Click the Changes tab.

|              | Power Apps                                               | Sensei | IQ for Proje                 | ect                                |                                                           |                   |                   |                                                                                                    |                           |                   |          |
|--------------|----------------------------------------------------------|--------|------------------------------|------------------------------------|-----------------------------------------------------------|-------------------|-------------------|----------------------------------------------------------------------------------------------------|---------------------------|-------------------|----------|
| =            | =                                                        |        | ← 🗉                          | 🔚 Save                             | 🛱 Save & Close 🕂 New 🗎 Delete                             | e 🐠 Open in Teams | Open in SharePoir | nt 🖔 Refresh 🛯 🖄 Share 🛛 🖓 Email a Link                                                                                         |                           |                   |          |
| 6<br>()<br>x | <ul> <li>Home</li> <li>Recent</li> <li>Pinned</li> </ul> | ~<br>~ | Cassov<br>Program<br>Details | <b>vary Produ</b><br>Strategic G   | u <b>ct Development</b><br>oals Key Dates Projects Status | Updates Stakehold | lers Issues Risks | D Changes Constraints Assumptions                                                                                               | Lessons Benefits Document | 2020 IT Portfolio | ortfolic |
| ь            | eadership                                                |        | Progra                       | m                                  |                                                           |                   | Business Case     |                                                                                                    | Program Status            |                   |          |
| 41           | Insights                                                 |        | Nan                          | Name Cassowary Product Development |                                                           |                   | Overview Th       | This program will provide for a mobile support                                                                                  | Program Completion        |                   |          |
| 85           | Portfolios                                               | A      | Des                          | cription                           | This program includes projects ass                        | ociated with the  |                   | lines to continue meeting the needs of our                                                                                      |                           |                   |          |
| Ŀ            | Programs                                                 |        |                              |                                    | Cassowary line of Products.                               |                   | Ontinge           | Customers, and reduce our raw material                                                                                          |                           |                   |          |
| Ir           | ntake                                                    |        |                              |                                    |                                                           |                   | Options           | establish a focus group to gather customer<br>requirements; establish a supply chain that will<br>allow us to reduce inventory. |                           | 10%               |          |

c. Click +New Change Request.

| Cassowary Product Development<br>Program   |                                                |                   |                 |                          |                 | <b>2020 IT Portfolio</b><br>Portfolio | Fred Sample<br>Sponsor | Active<br>Status |
|--------------------------------------------|------------------------------------------------|-------------------|-----------------|--------------------------|-----------------|---------------------------------------|------------------------|------------------|
| Details Strategic Goals Key Dates Projects | Status Updates Stakeholders Issues Risks       | Decisions Changes | Constraints Ass | sumptions Lessons        | Benefits        | Documents                             |                        |                  |
| Change Requests PCF Control                | Change Requests for Program                    |                   |                 |                          |                 | C + New Change Reque                  | st 🖱 Refresh           | n E              |
| C                                          | $\checkmark$ Name $\checkmark$                 | Due Date ↑ 🗸      | Category ~      | Assigned To $\checkmark$ | Priority $\sim$ | Status Reason 🗸 🛛 C                   | ost Estimate $\vee$    |                  |
|                                            | 15 potential projects for customer focus group | 29-Jun-20         | Management Esc  | . Bill Speker            | 1 High          | New                                   | \$60,000.00            | )                |
|                                            | Multi-Mobile Platform                          | 23-Aug-20         | Scope           | Kenneth Steiness         | 1 High          | New                                   | \$25,000.00            | )                |
| 2                                          |                                                |                   |                 |                          |                 |                                       |                        |                  |
| Change Requests                            |                                                |                   |                 |                          |                 |                                       |                        |                  |

- d. Fill in the **Name** field. It is mandatory and should be clear and concise to help users identify the change request in screens, reports, and dashboards.
- e. Provide additional details in the remaining fields.
- f. Click Save and Close.

ÍQ)

Job Aid | Collaborating on portfolio and program support items

| Name                         | *      |   |
|------------------------------|--------|---|
| Description                  |        |   |
| Driven By                    |        |   |
| Implementation Date          |        | Ē |
| Category                     |        |   |
| Priority                     | Medium |   |
| Assigned To                  |        |   |
| Work Effort Estimate         |        |   |
| Work Effort Details          |        |   |
| Cost Estimate                |        |   |
| Cost Estimate Details        |        |   |
| Duration Estimate            |        |   |
| Duration Estimate<br>Details |        |   |
| Resource Impacts             |        |   |
| Impact on Other<br>Projects  |        |   |
| Assumptions                  |        |   |
| Approved / Rejected<br>By    |        |   |

### 2. UPDATE CHANGE REQUESTS

- a. Ensure you have the appropriate portfolio or program open in **Portfolio IQ.**
- b. Click the **Changes** tab.

| ::: Power Apps Sen                                                                                                    | ei IQ for Project                                                                                                    |                                                                                                    | \$ \$              |  |  |  |  |  |  |
|----------------------------------------------------------------------------------------------------|----------------------------------------------------------------------------------------------------|----------------------------------------------------------------------------------------------------|--------------------|--|--|--|--|--|--|
| =                                                                                                    | ← 🗄 🖬 Save 🎬 Save & Close + New 🗊 Delete 🗰 Open in Team                                                                                                    | ns 🄹 Open in SharePoint 💍 Refresh 🛛 🖄 Share 🛛 🗔 Email a Link                                                                                                    |                    |  |  |  |  |  |  |
| Image: Graph of the system     Image: Graph of the system       Image: Graph of the system     Image: Graph of the system       Image: Graph of the system     Image: Graph of the system       Image: Graph of the system     Image: Graph of the system       Image: Graph of the system     Image: Graph of the system       Image: Graph of the system     Image: Graph of the system       Image: Graph of the system     Image: Graph of the system       Image: Graph of the system     Image: Graph of the system | Cassowary Product Development Program Program Details Strategic Goals Key Dates Projects Status Updates Stakeholders Issues Risks DB Changes Constraints Assumptions Lessons Benefits Documents |                                                                                                    |                    |  |  |  |  |  |  |
| Leadership                                                                                                    | Program                                                                                                    | Business Case                                                                                                    | Program Status     |  |  |  |  |  |  |
| ẩ Insights ₽° Portfolios                                                                                                    | Name * Cassowary Product Development                                                                                                    | Overview This program will provide for a mobile support  app, the introduction of three new product lines to continue meeting the peeds of our                                            | Program Completion |  |  |  |  |  |  |
| Lill Programs                                                                                                    | Description This program includes projects associated with the Cassowary line of Products.                                                                                                    | customers, and reduce our raw material                                                                                                    |                    |  |  |  |  |  |  |
| Intake                                                                                                    |                                                                                                    | Options Outsourcing the development of the mobile app;<br>establish a focus group to gather customer<br>requirements; establish a supply chain that will<br>allow us to reduce inventory. | 10%                |  |  |  |  |  |  |

c. Click on the Change Request to be updated from the list.

| Cassowary Product Development Program      |                                                |                                |                           |                       | 2020 IT Portfolio<br>Portfolio | Fred Sample Active<br>Sponsor Status |
|--------------------------------------------|------------------------------------------------|--------------------------------|---------------------------|-----------------------|--------------------------------|--------------------------------------|
| Details Strategic Goals Key Dates Projects | Status Updates Stakeholders Issues Risks       | Decisions <b>Changes</b> Const | raints Assumptions Lesson | s Benefits Do         | ocuments                       |                                      |
| Change Requests PCF Control                | Change Requests for Program                    |                                |                           |                       | + New Change Requ              | Jest 🖔 Refresh 🗄                     |
| 0                                          | ✓ Name ∨                                       | Due Date ↑ 🖂 Catego            | y ∽ Assigned To ∽         | Priority $\checkmark$ | Status Reason $\lor$           | Cost Estimate 🗸                      |
|                                            | 15 potential projects for customer focus group | 29-Jun-20 Mana                 | gement Esc Bill Speker    | 1 High                | New                            | \$60,000.00                          |
|                                            | C Multi-Mobile Platform                        | 23-Aug-20 Scope                | Kenneth Steiness          | ↑ High                | New                            | \$25,000.00                          |
| 2                                          |                                                |                                |                           |                       |                                |                                      |
| Change Requests                            |                                                |                                |                           |                       |                                |                                      |

d. Update any field, as required.

e. Click Save & Close.

IO

| ~       | E E # Sa                                       | ave & Close 🕂 New 🗈 Delete 🖒 Refresh 🖆 Share 🗔 Email a Link                                     |                              |                                                             |     |
|---------|------------------------------------------------|-------------------------------------------------------------------------------------------------|------------------------------|-------------------------------------------------------------|-----|
| N<br>Cł | lulti-Mobile Platfor<br>ange Request<br>etails | m                                                                                               |                              | Cassowary Product Developm<br>Portfolio Program             | en' |
|         |                                                |                                                                                                 |                              |                                                             | 1   |
|         | Name *                                         | Multi-Mobile Platform                                                                           | Duration Estimate            | 4                                                           |     |
|         | Description                                    | The original project addressed the Android platform only. Now we need to include all platforms. | Duration Estimate<br>Details | Will need multiple resources with the appropriate skillsets |     |
|         | Driven By                                      | π                                                                                               | Resource Impacts             | will need to re-prioritize existing scope items             |     |
|         | Implementation Date                            | 28-May-20                                                                                       |                              |                                                             |     |
|         | Category                                       | Scope                                                                                           | Impact on Other<br>Projects  | two other projects will be delayed                          |     |
|         | Priority                                       | High Medium Low                                                                                 | Assumptions                  | Resources with the appropriate skillset are available.      |     |
| D       | Assigned To                                    | R Kenneth Steiness                                                                              |                              |                                                             |     |
|         | Work Effort Estimate                           | 1,000                                                                                           | Approved / Rejected<br>By    |                                                             |     |
|         | Work Effort Details                            | Establish development and test environments, develop, test, deploy                              | Approved / Rejected<br>Date  |                                                             |     |
|         |                                                |                                                                                                 | Due Date                     | 23-Aug-20                                                   |     |
|         | Cost Estimate                                  | \$25,000.00                                                                                     | Status                       | New                                                         |     |
|         | Cost Estimate Details                          | Infrastructure/labor                                                                            |                              |                                                             |     |

### Documenting constraints

Portfolio/Program Manager

#### 1. CREATE NEW CONSTRAINT

- a. Ensure you have the appropriate portfolio or program open in Portfolio IQ.
- b. Click the Constraints tab.

| E Powe                                                     | er Apps | Sensei | IQ for Project                                    |                                                                                       |                           |                                                                                                    |                                      |                                     |
|------------------------------------------------------------|---------|--------|---------------------------------------------------|---------------------------------------------------------------------------------------|---------------------------|----------------------------------------------------------------------------------------------------|--------------------------------------|-------------------------------------|
| =                                                          |         |        | 🔶 🗄 🖥 Save                                        | 🛱 Save & Close 🕂 New 🗊 Delete 🔎 Open in Team                                          | ns 🌼 Open in Share        | Point 💍 Refresh 🖻 Share 🖙 Email a Link                                                                                                    |                                      |                                     |
| <ul><li>☆ Home</li><li>③ Recent</li><li>☆ Pinned</li></ul> | :       | ~<br>~ | Cassowary Prode<br>Program<br>Details Strategic G | u <b>ct Development</b><br>oals Key Dates Projects Status Updates Stakeho             | olders Issues Ris         | ks Decisions CB Constraints Assumptions                                                                                                    | Lessons Benefits Document            | 2020 IT Portfolio<br>Portfolio<br>S |
| Leadership<br>소개 Insights<br>IF* Portfoli                  | ts      | A      | Program<br>Name<br>Description                    | * Cassowary Product Development<br>This program includes projects associated with the | Business Case<br>Overview | This program will provide for a mobile support<br>app, the introduction of three new product<br>lines to continue meeting the needs of our<br>customers, and reduce our raw material | Program Status<br>Program Completion |                                     |
| Intake                                                     | ts      |        |                                                   | cassowary line of Froducts.                                                           | Options                   | Outsourcing the development of the mobile app;<br>establish a focus group to gather customer<br>requirements; establish a supply chain that will<br>allow us to reduce inventory.    |                                      | 10%                                 |

c. Click +New Constraint.

| Ca<br>Pro | assowary Product Dev                      | elopment     |                      |              |        |           |           |         |             |            |         |                |               |             | 2020 IT Portfolio<br>Portfolio | Fred Sample<br>Sponsor | Active | , ~ |
|-----------|-------------------------------------------|--------------|----------------------|--------------|--------|-----------|-----------|---------|-------------|------------|---------|----------------|---------------|-------------|--------------------------------|------------------------|--------|-----|
| De        | tails Strategic Goals Ke                  | ey Dates Pro | jects Status Updates | Stakeholders | Issues | Risks     | Decisions | Changes | Constraints | Assumption | is Less | ons I          | Benefits      | Documer     | its                            |                        |        |     |
| 0         | Constraints for Program                   |              |                      |              |        |           |           |         |             |            | C       | + 1            | New Constra   | int 🖄       | Add Existing Constra           | int 🖒 Refr             | esh 🗄  |     |
|           | $\checkmark$ Name $\uparrow$ $\checkmark$ |              |                      |              | Ca     | stegory 🗸 | ,         |         |             |            | Cons    | straint $\vee$ |               |             |                                |                        |        |     |
|           | Hiring Freeze in effect                   |              |                      |              | Re     | esource   | s         |         |             |            | Nev     | w hires a      | are not likel | y for the n | ext 4-6 months                 |                        |        |     |

- d. Fill in the **Name** field. It is mandatory and should be clear and concise to help users identify the constraint in screens, reports, and dashboards.
- e. Provide additional details in the remaining fields.
- f. Click Save and Close.

Portfolio IQ – Constraints tab

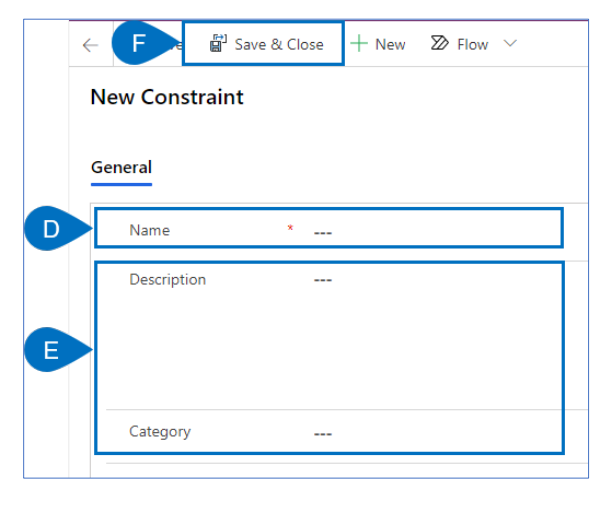

#### 2. UPDATE CONSTRAINTS

- a. Ensure you have the appropriate portfolio or program open in Portfolio IQ.
- b. Click the **Constraints** tab.

IQ

| <b>Power Apps</b> Sen:                                                                                                    | ei IQ for Project                                                                                                    |                                                                                                    |                                |
|----------------------------------------------------------------------------------------------------|----------------------------------------------------------------------------------------------------|----------------------------------------------------------------------------------------------------|--------------------------------|
| =                                                                                                    | E Save Save Close + New Delete Open in Teams                                                                                                   | 🔹 🗣 Open in SharePoint 🕐 Refresh 🖻 Share 🔤 Email a Link                                                                                                    |                                |
| Image: Graph of the second second | Cassowary Product Development<br>Program<br>Details Strategic Goals Key Dates Projects Status Updates Stakehol                                 | iders Issues Risks Decisions CB Constraints Assumptions Lessons Benefits Documen                                                                                                    | 2020 IT Portfolio<br>Portfolio |
| Leadership<br>4월 Insights<br>ም Portfolios                                                                                                    | Program<br>Name Cassowary Product Development<br>Description This program includes projects associated with the<br>Cassowary line of Products. | Business Case Program will provide for a mobile support  app, the introduction of three new product lines to continue meeting the needs of our customers, and reduce our raw material  v  |                                |
| Intake                                                                                                    |                                                                                                    | Options Outsourcing the development of the mobile app;<br>establish a focus group to gather customer<br>requirements; establish a supply chain that will<br>allow us to reduce inventory. | 10%                            |

c. Click on the **Constraint** to be updated from the list.

| Casso<br>Program | wary Product Development                          |                                             | 2020 IT Portfolio Fred Sample Active Sponsor Status    |
|------------------|---------------------------------------------------|---------------------------------------------|--------------------------------------------------------|
| Details          | Strategic Goals Key Dates Projects Status Updates | Stakeholders Issues Risks Decisions Changes | raints Assumptions Lessons Benefits Documents          |
| Cons             | traints for Program                               |                                             | + New Constraint 🖄 Add Existing Constraint 🖒 Refresh 🗄 |
|                  | Name ↑ ∨                                          | Category $\checkmark$                       | Constraint $\lor$                                      |
| C                | Hiring Freeze in effect                           | Resources                                   | New hires are not likely for the next 4-6 months       |

- d. Update any field, as required.
- e. Click Save & Close.

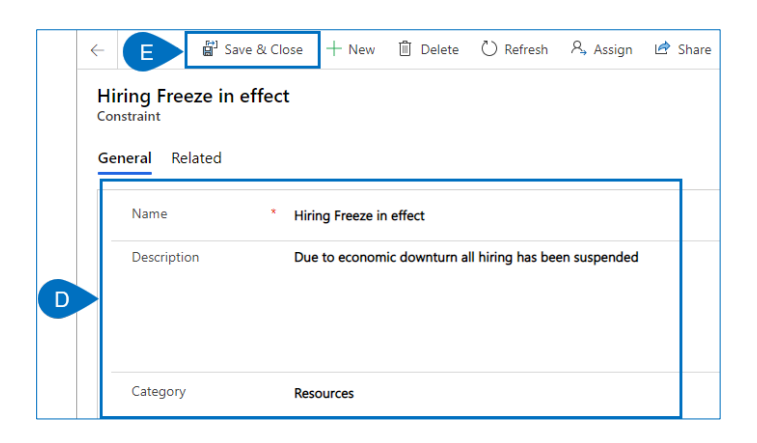

### Capturing assumptions

👗 🛛 Portfolio/Program Manager

🥖 Port

Portfolio IQ – Assumptions tab

#### 1. CREATE NEW ASSUMPTION

- a. Ensure you have the appropriate portfolio or program open in **Portfolio IQ.**
- b. Click the Assumptions tab.

| III Power Apps        | Sense  | i IQ for Project        |                                                    |       |                    |                                                              |                                                                                     |                                                                 |     |                  |          | ৯ ও               |
|-----------------------|--------|-------------------------|----------------------------------------------------|-------|--------------------|--------------------------------------------------------------|-------------------------------------------------------------------------------------|-----------------------------------------------------------------|-----|------------------|----------|-------------------|
| =                     |        | ← 🗄 🖬 Save 🛱 Sa         | ive & Close 🕂 New 🗓 Delete 🖷 Open in Tean          | ams   | Open in SharePoint | 🖰 Refresh 🖻                                                  | 🕈 Share 🖙 E                                                                         | mail a Link                                                     |     |                  |          |                   |
| 分 Home                |        | Cassowary Product D     | Vevelopment                                        |       |                    |                                                              |                                                                                     |                                                                 |     |                  |          | 2020 IT Portfolio |
| Recent                | $\sim$ | Program                 | -                                                  |       |                    |                                                              | _                                                                                   |                                                                 |     |                  |          | Portfolio         |
| 🖈 Pinned              | $\sim$ | Details Strategic Goals | Key Dates Projects Status Updates Stakeh           | holde | ers Issues Risks   | Decisions Char                                               | nges Corte                                                                          | Assumptions                                                     | Les | ssons Benefits [ | Ocuments | 5                 |
| Leadership            |        | Program                 |                                                    |       | Business Case      |                                                              |                                                                                     |                                                                 |     | Program Status   |          |                   |
| ណ៍ Insights           |        | Name *                  | Cassowary Product Development                      |       | Overview           | This program                                                 | m will provide for                                                                  | r a mobile support                                              |     | Program Complet  | tion     |                   |
| 88° Portfolios        |        | Description             | This program includes projects associated with the |       |                    | lines to cont                                                | itinue meeting the                                                                  | e needs of our                                                  |     |                  |          |                   |
| 🖽 Programs            |        |                         | Cassowary line of Products.                        |       |                    | customers, a                                                 | and reduce our re                                                                   | aw material 🔹                                                   |     |                  |          |                   |
| Intake<br>ओं Insights |        |                         |                                                    |       | Options            | Outsourcing<br>establish a f<br>requirement<br>allow us to r | g the development<br>focus group to ga<br>its; establish a sup<br>reduce inventory. | nt of the mobile app;<br>ather customer<br>oply chain that will |     |                  |          | 10%               |
|                       |        |                         |                                                    |       |                    |                                                              |                                                                                     |                                                                 |     |                  |          |                   |

c. Click +New Assumption.

| Cassowary Product Development Program                                    |                                           | 2020 IT Portfolio<br>Portfolio                                      | Fred Sample Active<br>Sponsor Status |
|--------------------------------------------------------------------------|-------------------------------------------|---------------------------------------------------------------------|--------------------------------------|
| Details Strategic Goals Key Dates Projects Status Updates Stakeholders I | ssues Risks Decisions Changes Constraints | Assumptions Lessons Benefits Documents                              | ትድ 1 Group Mem                       |
| Assumptions for Program                                                  |                                           | C + New Assumption 🖄 Add Existing Assumpt                           | ti 🖒 Refresh 🗄                       |
| ✓ Name ↑ ∨                                                               | Category >>                               | Assumption $\vee$                                                   |                                      |
| Project staffing requirements will be satisfied                          | Timeline                                  | Project schedule will not be impacted due to unavailability of rese | ources                               |

- d. Fill in the **Name** field. It is mandatory and should be clear and concise to help users identify the assumption in screens, reports, and dashboards.
- e. Provide additional details in the remaining fields.
- f. Click Save and Close.

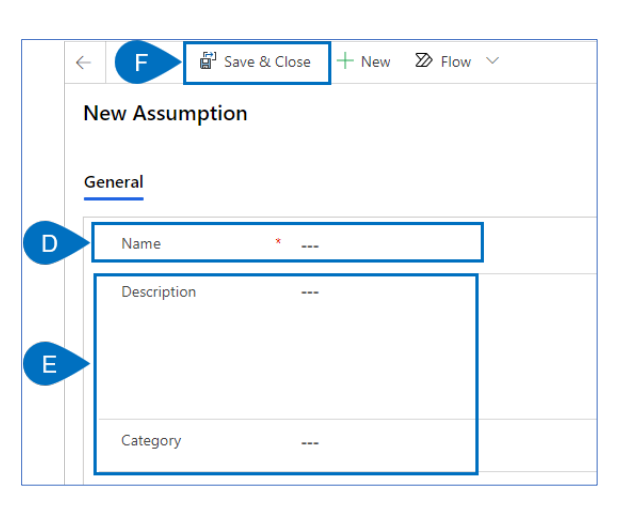

#### 2. UPDATE ASSUMPTIONS

- a. Ensure you have the appropriate portfolio or program open in Portfolio IQ.
- b. Click the **Assumptions** tab.

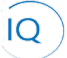

| III Power Apps | Sensei | IQ for Project        |                                                                                   |                         |                                                                                                    |                            | ୦ ସ                            |
|----------------|--------|-----------------------|-----------------------------------------------------------------------------------|-------------------------|----------------------------------------------------------------------------------------------------|----------------------------|--------------------------------|
| =              |        | ← 🗄 🖬 Save 🕯          | 3 Save & Close 🕂 New 🗓 Delete 📫 Open in Tear                                      | ns 🌼 Open in SharePoint | 🕐 Refresh 🖆 Share 🖙 Email a Link                                                                                                    |                            |                                |
| Home  Becent   | ~      | Cassowary Produc      | t Development                                                                     |                         |                                                                                                    |                            | 2020 IT Portfolio<br>Portfolio |
| S Pinned       | ~      | Details Strategic Goa | is Key Dates Projects Status Updates Stakeh                                       | olders Issues Risks     | Decisions Changes Cor Assumptions                                                                                                    | Lessons Benefits Documents | s                              |
| Leadership     |        | Program               |                                                                                   | Business Case           |                                                                                                    | Program Status             |                                |
| ភាវី Insights  |        | Name                  | * Cassowary Product Development                                                   | Overview                | This program will provide for a mobile support ^<br>app, the introduction of three new product                                                                                    | Program Completion         |                                |
| 88° Portfolios | A      | Description           | This program includes projects associated with the<br>Cassowary line of Products. |                         | lines to continue meeting the needs of our<br>customers, and reduce our raw material *                                                                                            |                            |                                |
| Intake         |        |                       |                                                                                   | Options                 | Outsourcing the development of the mobile app;<br>establish a focus group to gather customer<br>requirements; establish a supply chain that will<br>allow us to reduce inventory. |                            | 10%                            |

c. Click on the Assumption to be updated from the list.

| Cassowary Product Development Program                                        |                                                     | 2020 IT Portfolio Fred Sample Active<br>Portfolio Sponsor Status |
|------------------------------------------------------------------------------|-----------------------------------------------------|------------------------------------------------------------------|
| Details Strategic Goals Key Dates Projects Status Updates Stakeholders Issue | s Risks Decisions Changes Constraints Assumptions I | Lessons Benefits Documents 🛠 1 Group Men                         |
| Assumptions for Program                                                      |                                                     | + New Assumption 🖄 Add Existing Assumpti 🖒 Refresh 💠             |
| ✓ Name ↑ ∨                                                                   | lategory $\checkmark$ Assumption $\sim$             | ×                                                                |
| Project staffing requirements will be satisfied                              | imeline Project sche                                | edule will not be impacted due to unavailability of resources    |

- d. Update any field, as required.
- e. Click Save & Close.

| Pr | roject staffing re | quirements will be satisfied                                                                                                    | 2020 IT Portfolio<br>Portfolio | Cassowar<br>Program |
|----|--------------------|----------------------------------------------------------------------------------------------------|--------------------------------|---------------------|
| Ge | eneral Related     |                                                                                                    |                                | _                   |
|    | Name               | * Project staffing requirements will be satisfied                                                                                                    |                                |                     |
|    | Description        | This project is the highest priority project in the organization. Resource Management has assured us that other projects will be delayed as needed to ensure all requer | sted resources are available.  |                     |
|    |                    |                                                                                                    |                                |                     |

## Capturing lessons learned

Program Manager

Portfolio IQ – Lessons tab

#### 1. CREATE NEW LESSON LEARNED

- a. Ensure you have the appropriate program open in Portfolio IQ.
- b. Click the **Lessons** tab.

| III Power Apps             | Sens   | See 10 for Project                                                                                                    | ₽ Ø + ₽ @ ?                                                                   |
|----------------------------|--------|----------------------------------------------------------------------------------------------------|-------------------------------------------------------------------------------|
| =                          |        | 🔶 🗄 🗟 Save 🖗 Save & Close 🕂 New 🗓 Delete 🕫 Open in Teams 🗣 Open in SharePoint 🕐 Refresh 🔍 Check Access 🖄 Share 🖾 Email a Link   |                                                                               |
| 分 Home ⑤ Recent            | $\sim$ | Cassowary Product Development Program                                                                                           | 2020 IT Portfolio Fred Sample Active<br>Portfolio Sponsor Status              |
| 🖈 Pinned                   | $\sim$ | Details Strategic Goals Key Dates Projects Status Updates Stakeholders Issues Risks Decisions Changes Constraints Assurb Lesson | is Benefits Documents 🛠 1 Group Membr                                         |
| Leadership                 |        | Lessons Learned for Program                                                                                                    | $+$ New Lesson Learned $\circlearrowright$ Refresh $\sigma^{e}$ Flow $\lor$ : |
| 🕍 Insights                 |        | ✔         Name ↑ ∨         Created By ∨         Ca                                                                              | itegory † 🗸                                                                   |
| I <sup>a*</sup> Portfolios |        | Open lines of communication Deirdre Rogusky BL                                                                                  | usiness Process                                                               |
| 🖽 Programs                 | < A    |                                                                                                    |                                                                               |

c. Click +New Lesson Learned.

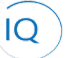

|   | Cassowary Product Development Program |                    |            |          |                |              |        |        |            |         |             |             |         |              |             |
|---|---------------------------------------|--------------------|------------|----------|----------------|--------------|--------|--------|------------|---------|-------------|-------------|---------|--------------|-------------|
|   | Details                               | Strategic Goals    | Key Dates  | Projects | Status Updates | Stakeholders | Issues | Risks  | Decisions  | Changes | Constraints | Assumptions | Lessons | Benefits     | Documents   |
|   | Lessons l                             | Learned for Progra | m          |          |                |              |        |        |            |         |             | (           | C       | + New Les    | son Learned |
|   | ✓ 1                                   | Name ↑ ∨           |            |          |                |              |        | Create | ed By 🗸    |         |             |             | Categ   | jory↑ ∨      |             |
|   | 0                                     | Open lines of comn | nunication |          |                |              |        | Deird  | re Rogusky |         |             |             | Busi    | ness Process | ;           |
| Т |                                       |                    |            |          |                |              |        |        |            |         |             |             |         |              |             |

- d. Fill in the Name field. It is mandatory and should be clear and concise to help users identify the lesson learned in screens, reports, and dashboards.
- e. Provide additional details in the remaining fields.
- f. Click Save and Close.

|   | Quick Create: Less | on Learned | ×    |
|---|--------------------|------------|------|
| D | Name               | *          |      |
|   | Category           |            |      |
|   | Status             | Active     |      |
|   | Observation        |            |      |
| E | Recommendation     | )          |      |
|   | Lesson Learned     |            |      |
|   | Action Taken       |            |      |
|   |                    |            |      |
|   |                    |            | ଞ    |
|   |                    |            | ncei |

#### 2. UPDATE LESSONS LEARNED

- a. Ensure you have the appropriate portfolio or program open in Portfolio IQ.
- b. Click the **Lessons** tab.

| E Power Apps                                                   | Sense  | IQ for Project                                                                                                  |                           |                                                                                                    |                                      | ୵ୖଡ଼                         |
|----------------------------------------------------------------|--------|----------------------------------------------------------------------------------------------------|---------------------------|----------------------------------------------------------------------------------------------------|--------------------------------------|------------------------------|
| =                                                              |        | ← 🔋 🖬 Save 🛱 Save & Close + New 🗊 Delete 🖷 Open in Teams                                                        | Open in SharePoint        | 🖒 Refresh 🖻 Share 🖾 Email a Link                                                                                                    |                                      |                              |
| <ul> <li>分 Home</li> <li>③ Recent</li> <li>☆ Pinned</li> </ul> | ~<br>~ | Cassowary Product Development<br>Program<br>Details Strategic Goals Key Dates Projects Status Updates Stakeholo | lers Issues Risks [       | Decisions Changes Constraints Assur B Lesso                                                                                                    | 20<br>Pe<br>ons Benefits Documents   | 020 IT Portfolio<br>ortfolio |
| Leadership<br>வி Insights                                      |        | Program Name * Cassowary Product Development                                                                    | Business Case<br>Overview | P This program will provide for a mobile support                                                                                                    | Program Status<br>Program Completion |                              |
| Portfolios                                                     |        | Description This program includes projects associated with the<br>Cassowary line of Products.                   | Ortions                   | app, the introduction of three new product<br>lines to continue meeting the needs of our<br>customers, and reduce our raw material   Cutterwise the daminament of the matrix |                                      |                              |
| Intake                                                         |        |                                                                                                    | options                   | establish a focus group to gather customer<br>requirements; establish a supply chain that will<br>allow us to reduce inventory.                                              |                                      | 10%                          |

c. Click on the Lesson Learned to be updated from the list.

| Cassowary Product Development<br>Program         |                    |            |          |                |                   |        |             |            |              |             |             |         |              |           |
|--------------------------------------------------|--------------------|------------|----------|----------------|-------------------|--------|-------------|------------|--------------|-------------|-------------|---------|--------------|-----------|
| Details                                          | Strategic Goals    | Key Dates  | Projects | Status Updates | Stakeholders      | Issues | Risks       | Decisions  | Changes      | Constraints | Assumptions | Lessons | Benefits     | Documents |
| Lessons Learned for Program + New Lesson Learned |                    |            |          |                |                   |        | son Learned |            |              |             |             |         |              |           |
| ✓ Name ↑ ∨                                       |                    |            |          | Create         | Created By $\sim$ |        |             |            | Category ↑ 🗸 |             |             |         |              |           |
| c                                                | Open lines of comm | nunication |          |                |                   |        | Deird       | re Rogusky |              |             |             | Busi    | ness Process | ;         |

d. Update any field, as required.

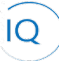

e. Click Save & Close.

| < | - 🕞 🛱 Save & Close + New 🗊 Delete 🖒 Refresh 🐻 Export to PDF 🖻 Share 🛱 Email a Link |                |                                                                                                    |
|---|------------------------------------------------------------------------------------|----------------|----------------------------------------------------------------------------------------------------|
|   | Open lines of communication<br>Lesson Learned                                      |                | Cassowary Product Development Project                                                                                     |
|   | Name * Open lines of communication                                                 | Observation    | Everyone on the team freely shares information which is keeping us on target.                                             |
|   | Category Business Process                                                          | Recommendation | N/A                                                                                                    |
|   |                                                                                    | Lesson Learned | The team can move faster when everyone keeps open lines of communication.                                                 |
|   |                                                                                    | Action Taken   | Recognized the team and made this point to everyone so they could understand the full impact of<br>keeping each informed. |

### Managing documents

Portfolio/Program Manager

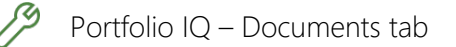

#### 1. UPLOAD NEW DOCUMENTS

- a. Ensure you have the appropriate portfolio or program open in Portfolio IQ.
- b. Click the **Documents** tab.

| III Power Apps Set                                      | sei IQ for Project                                                                                                    |                                                                                                    | ୦ ୦                                         |
|---------------------------------------------------------|----------------------------------------------------------------------------------------------------|----------------------------------------------------------------------------------------------------|---------------------------------------------|
| =                                                       | ← 🗄 🖬 Save 🛱 Save & Close + New 🗓 Delete 🖤 Open in Team                                                                                                    | ns 🌘 Open in SharePoint 🖒 Refresh 🖙 Share 🖾 Email a Link                                                                                                    |                                             |
| G Home<br>③ Recent ∨<br>☆ Pinned ∨                      | Cassowary Product Development<br>Program<br>Details Strategic Goals Key Dates Projects Status Updates Stakeh                                                                                                    | olders Issues Risks Decisions Changes Constraints Assumptions Lessons 🖪                                                                                                    | 2020 IT Portfolio<br>Portfolio<br>Documents |
| Leadership<br>Al Insights<br>I <sup>pe</sup> Portfolios | Program Name Cassowary Product Development Description This program includes projects associated with the Operating of Denerativities of Denerativities of Denerativitities of Denerativities of Denerativities of Denerativities of | Business Case Program SI provide for a mobile support app, the introduction of three new product lines to continue meeting the needs of our curdomers, and feduce our wina material -     | atus<br>Completion                          |
| Intake                                                  | Constraintly Bill OF FTUDUCS.                                                                                                    | Options Outsourcing the development of the mobile app;<br>establish a focus group to gather customer<br>requirements; establish a supply chain that will<br>allow us to reduce inventory. | 10%                                         |

c. Click Upload.

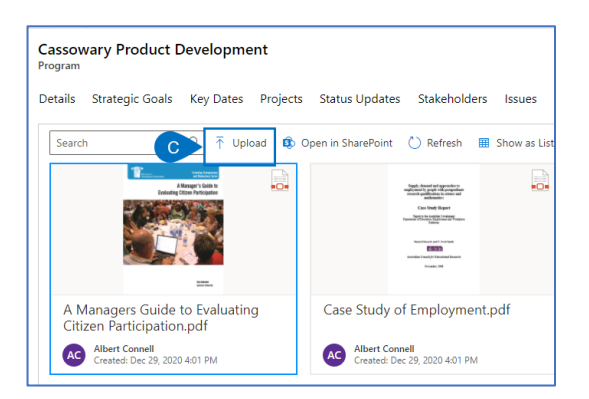

- d. Browse and select the new document to be added to the repository.
- e. Alternatively, you can click on **Open in SharePoint** to work directly in SharePoint for more document management functionality, including working with folders and creating new documents from scratch.

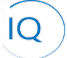

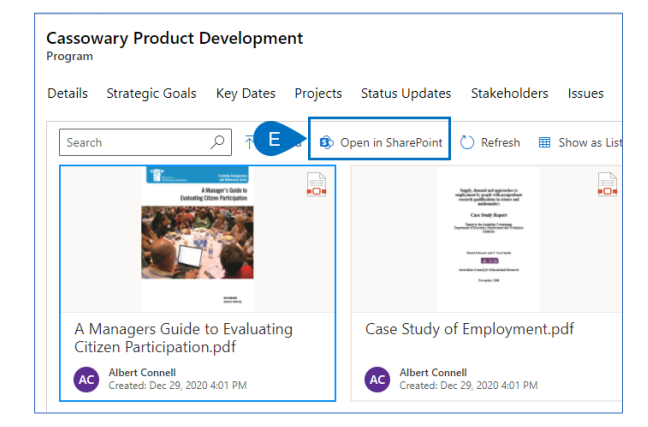

#### 2. VIEW OR UPDATE EXISTING DOCUMENTS

- a. Ensure you have the appropriate portfolio or program open in Portfolio IQ.
- b. Click the **Documents** tab.

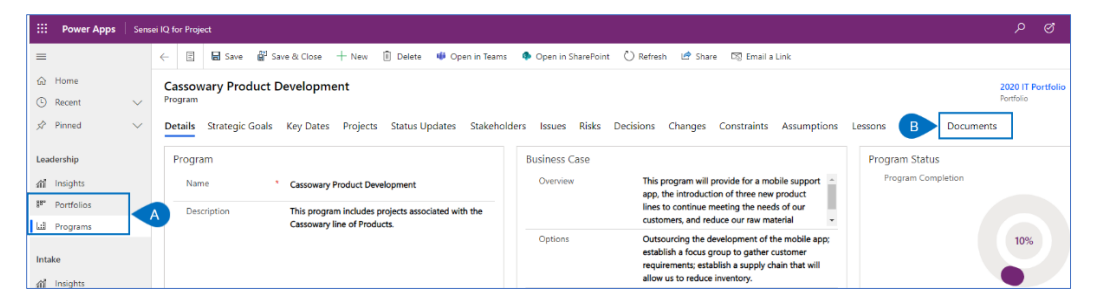

c. Click on the appropriate document/tile to open it.

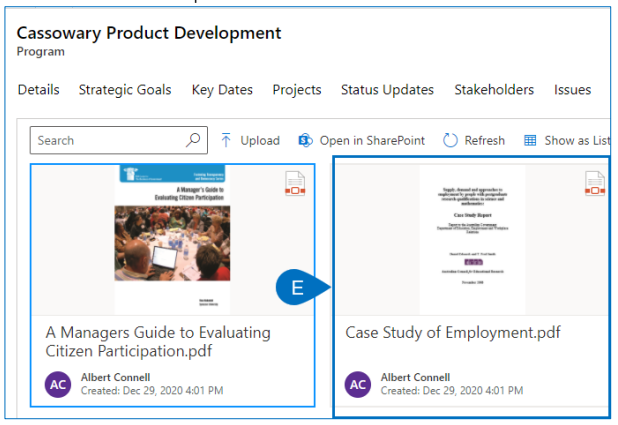

d. Alternatively, you can click on **Open in SharePoint** to work directly in SharePoint for more document management functionality, including working with folders and creating new documents from scratch.

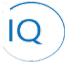

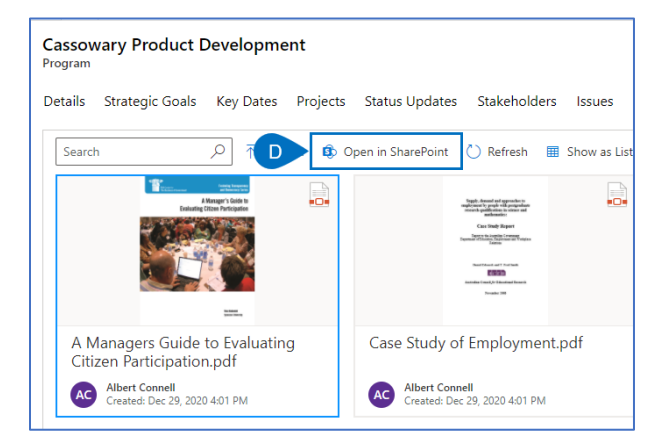